## **C**JI

## DJI Inspire 3 Raw License Activation Method

## Steps

- 1. Connect DJI Inspire 3 to a computer via the cable included in the DJI Inspire 3 package.
- 2. Power on DJI Inspire 3.
- 3. Launch DJI Assistant 2 (Inspire Series), and log in with the DJI account that purchased the activation key.
- 4. Click the DJI Inspire 3 icon in DJI Assistant 2, and enter the parameter settings page.
- 5. Click "License" on the left.
- 6. Enter the verification code sent to your email/phone number used at the time of purchase.
- 7. Click "Confirm".
- 8. Then, click "Continue Activation" in the next window.
- 9. DJI Assistant 2 will show the activation progress.
- 10. DJI Assistant 2 will then show that the activation is successful.